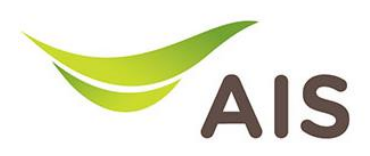

## การตั้งค่าการใช้งาน Wireless

1. เปิด Browser พิมพ์ **192.168.1.1** ในช่อง Address แล้วกด Enter

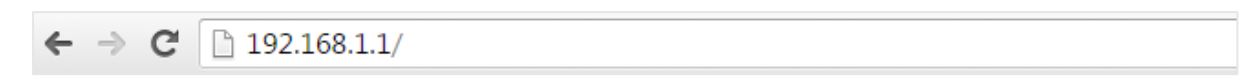

2. ใส่ Username : admin และ Password : aisadmin แล้วกด Login

| Enter the usern router. | ame and password for FiberHome |  |
|-------------------------|--------------------------------|--|
| Usemame:                | admin                          |  |
| Password:               | ••••••                         |  |
|                         | Login Cancel                   |  |

3. หลังจากที่ Login แล้ว จะเข้าสู่หน้า Home

| AIS<br>Fibre                                                                   | HG180 VDSL2 802.11ac Home Gateway                                          |
|--------------------------------------------------------------------------------|----------------------------------------------------------------------------|
| Home  Status Basic Setup Advanced Setup Advanced Setup Applications Management | WAN Setting                                                                |
|                                                                                | WLAN Setting         Image: NBAAC1410330         IP Address: 192.168.1.101 |

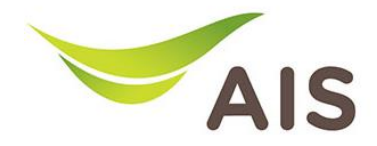

เนื่องจาก HG180 เป็น Router รูปแบบ Dual-band สามารถกระจายสัญญาณได้ทั้งความถี่ 2.4 GHz และ 5 GHz จึงต้องมีการตั้งค่า Configuration ทั้งสำหรับความถี่ 2.4 GHz และสำหรับความถี่ 5 GHz

## การตั้งค่า SSID name สำหรับ Wireless 2.4 GHz

- 1. เลือก Basic Setup -> WLAN -> Basic configuration 2.4 GHz
- 2. ในช่อง SSID ให้ผู้ใช้กำหนด SSID name
- 3. กด Apply เพื่อบันทึกการเปลี่ยนแปลง

|                                                                                                    | HG180 VDS                                                                          | L2 802.11ac Home Gateway      |
|----------------------------------------------------------------------------------------------------|------------------------------------------------------------------------------------|-------------------------------|
| Home   Status  Basic Setup  LAN  ULAN  WLAN  Basic Configuration 2.4GHz Basic Configuration 5GHz Security Setting 2.4GHz Security Setting 5GHz | WLAN Basic Co<br>Enable WLAN:<br>Choose SSID:<br>Enable SSID:<br>Enable Isolation: | onfiguration 2.4GHz           |
| Advanced Setup                                                                                                    | Hide SSID:                                                                         |                               |
| Apprications     Management                                                                                                    | SSID:                                                                              | aisfibre_2.4                  |
|                                                                                                    | BSSID:<br>Country:<br>Apply Refresh                                                | F0:40:7B:FD:F2:7A<br>THAILAND |

การตั้งค่า SSID Password สำหรับ Wireless 2.4 GHz

- 1. เลือก Basic Setup -> WLAN -> Security Setting 2.4 GHz
- 2. ในช่อง WPA Preshare key ให้ผู้ใช้กำหนด SSID password
- 3. กด Apply เพื่อบันทึกการเปลี่ยนแปลง

| AIS<br>Fibre                                                                                                | HG180 VDSL2 802.11ac Home Gateway                          |                                  |                       |
|----------------------------------------------------------------------------------------------------|------------------------------------------------------------|----------------------------------|-----------------------|
| Home .                                                                                                    |                                                            |                                  |                       |
| Basic Setup                                                                                                 | WLAN Security Setting 2.4GHz                               |                                  |                       |
| <ul> <li>LAN</li> <li>WLAN</li> <li>Basic Configuration 2.4GHz</li> <li>Basic Configuration 5GHz</li> </ul> | Choose SSID:<br>Authentication:<br>Group Key Update Timer: | SSID1 •<br>WPA-PSK/WPA2-<br>1800 | PSK MIXED V           |
| Security Setting 2.4GHz<br>Security Setting 5GHz                                                            | WPA Preshare key:                                          |                                  | Click here to display |
| <ul> <li>Advanced Setup</li> </ul>                                                                          | Encryption Mode                                            | AFS V                            |                       |
| Applications                                                                                                | Eneryphon mode.                                            |                                  |                       |
| ▶ Management                                                                                                | Apply Refresh                                              |                                  |                       |

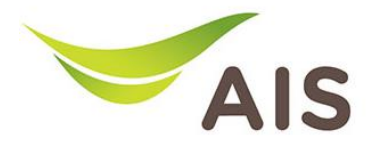

## การตั้งค่า SSID name สำหรับ Wireless 5 GHz

- 1. เลือก Basic Setup -> WLAN -> Basic configuration 5 GHz
- 2. ในช่อง SSID ให้ผู้ใช้กำหนด SSID name
- 3. กด Apply เพื่อบันทึกการเปลี่ยนแปลง

| AIS                            | HG180 VDS                     | L2 802.11ac Home Gateway |  |
|--------------------------------|-------------------------------|--------------------------|--|
| Home                           | WLAN Basic Configuration 5GHz |                          |  |
| ► LAN                          | Enable WLAN:                  |                          |  |
| Basic Configuration 2.4GHz     | Choose SSID:                  | SSID5 V                  |  |
| Basic Configuration 5GHz       | Enable SSID:                  |                          |  |
| Security Setting 5GHz          | Enable Isolation:             |                          |  |
| Advanced Setup                 | Hide SSID:                    |                          |  |
| Applications                   | SSID:                         | aisfibre 5G              |  |
| <ul> <li>Management</li> </ul> | BSSID:                        | F0:40:7B:FD:F2:7B        |  |
|                                | Country:                      | THAILAND                 |  |
|                                | Apply Refresh                 |                          |  |

## การตั้งค่า SSID Password สำหรับ Wireless 5 GHz

- 1. เลือก Basic Setup -> WLAN -> Security Setting 5 GHz
- 2. ในช่อง WPA Preshare key ให้ผู้ใช้กำหนด SSID password
- 3. กด Apply เพื่อบันทึกการเปลี่ยนแปลง

| AIS<br>Fibre                                                                                                    | HG180 VDSL2 802.11ac Home Gateway                                                      |            |                       |
|----------------------------------------------------------------------------------------------------|----------------------------------------------------------------------------------------|------------|-----------------------|
| Home   Status  Basic Setup                                                                                                    | WLAN Security Se                                                                       | tting 5GHz |                       |
| <ul> <li>► LAN</li> <li>▼ WLAN</li> <li>Basic Configuration 2.4GHz</li> <li>Basic Configuration 5GHz</li> <li>Security Setting 2.4GHz</li> </ul> | Choose SSID: SSID5  Authentication: WPA-PSK/WPA2-PSK MIXI Group Key Update Timer: 1800 |            | PSK MIXED V           |
| Security Setting 5GHz                                                                                                    | WPA Preshare key:                                                                      |            | Click here to display |
| Advanced Setup     Applications                                                                                                    | Encryption Mode:                                                                       | AES 🔻      |                       |
| • Management                                                                                                    | Apply Refresh                                                                          |            |                       |